http://anthroscan.human-solutions.com/

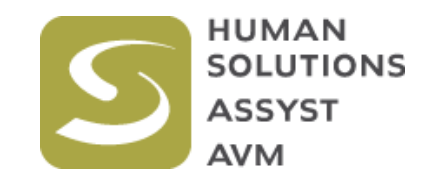

# DITUS MC PrimeSense Depth Sensor

## **Body Scanner**

### Quick Start Manual

Version 1.1

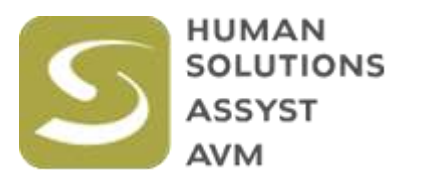

Human Solutions GmbH Europaallee 10 D-67657 Kaiserslautern, Deutschland Tel.: ++49 631 343 593-0 Fax.: ++49 631 343 593-10 E-Mail: contact@human-solutions.com WWW: http://www.human-solutions.com

#### Contents

|                                                   | 2  |
|---------------------------------------------------|----|
| STARTING ANTHROSCAN                               | 2  |
| REGISTER / CALIBRATE THE SCANNER                  | 4  |
| BODY SCANNING PROCESS                             | 11 |
| THE SCAN PROCESS IS FINISHED AFTER A FEW SECONDS, | 13 |

The information provided in this document can be changed without advance notice and is no commitment of the seller. Human Solutions Group assumes no responsibility for any errors that may appear in this document. The described software is subject to alterations.

The software explained in this document is delivered under a licensing agreement and can only be used or copied according to the conditions of this agreement. The manipulation, duplication, dissection, or removal of the included computer programs or algorithms is prohibited.

This document is protected by copyright. The copyright includes all information contained within documents and software generated material (screen displays, symbols, screen prompts, etc.). Without the explicit written permission from Human Solutions Group, this document may not be reproduced in any form by any means, electronically or mechanically, by photocopy or recording, or transferred through information processing systems, except for the personal use by the owner of this manual and/or the accompanying programs

© 2015 Human Solutions Group All rights reserved.

Windows is a registered trademark of Microsoft Corporation.

#### Introduction

This manual describes how to scan with the Depth Sensor Scanner and how to register/calibrate the DITUS MC Body Scanner sensors with ANTHROSCAN software.

The ANTHROSCAN software can be downloaded at Human Solutions' website. http://anthroscan.human-solutions.com

Installation process is described in the Scanner and Software Setup Manual.

After installation of ANTHROSCAN an icon has been created on the desktop.

#### Precaution

Like other electronic devices the sensor cameras work best in warmed state. To support this, open the "Remote Control / PrimeSense - Scan Wizard". After doing this, the sensors are in operation and will be warmed up. For best results remain in this state for approx. 30 minutes before carrying out registration and scans.

### Starting ANTHROSCAN

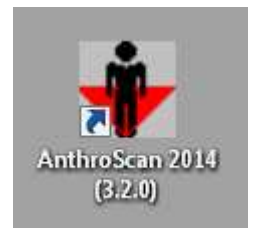

To start ANTHROSCAN please double-click on the icon. The software is now searching for the 12 sensors. If the sensors are not connected yet or one or more of the sensors seems to be not recognized properly, a message window will inform you accordingly.

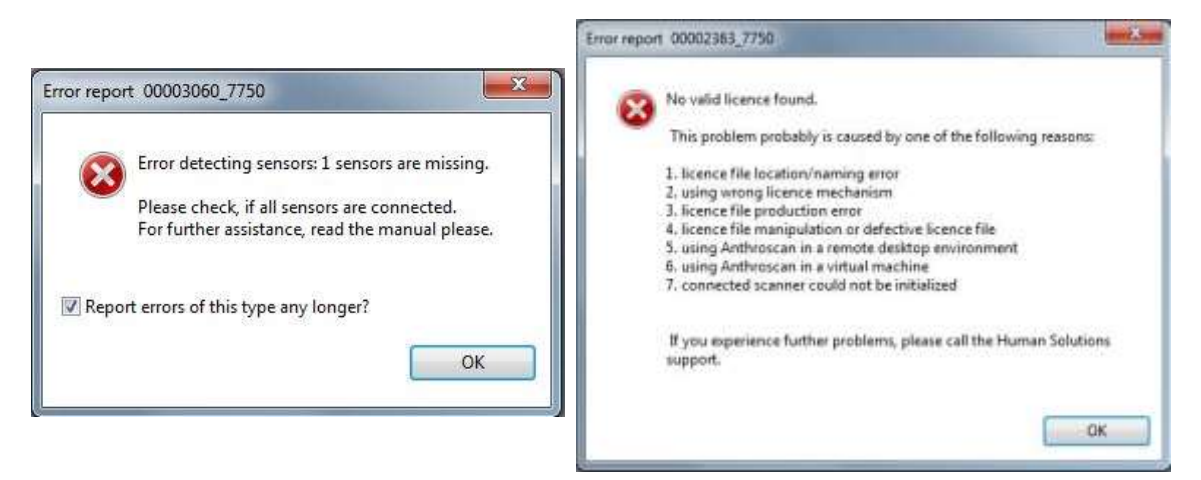

In that case, please follow the procedure outlined in the Scanner and Software Setup Manual.

If the sensors are detected properly, ANTHROSCAN will start up with Main Menu and Standard View window.

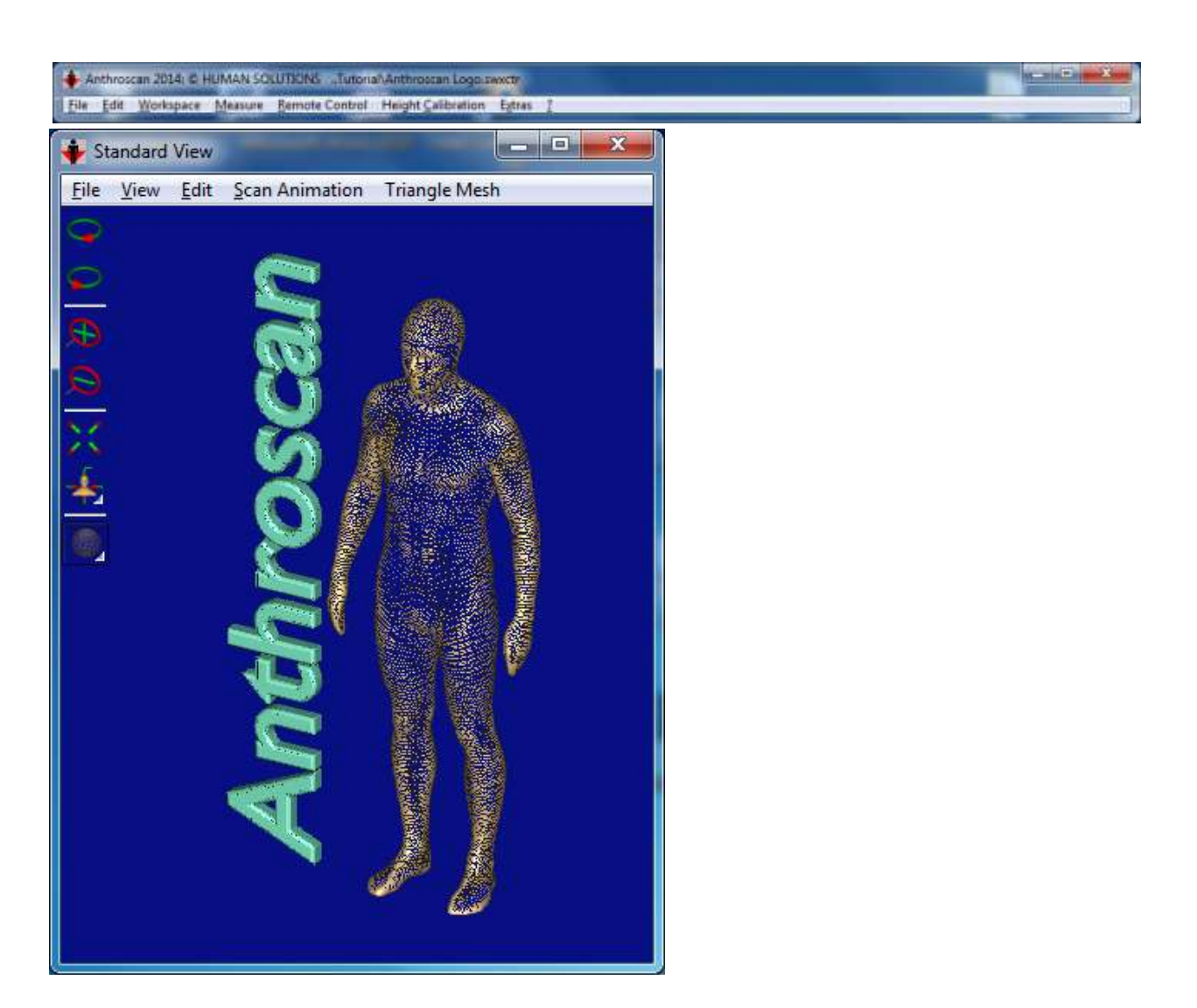

During ANTHROSCAN's first start up a warning reminds user to register the sonsors for the first time.

| 4        | Initializing scanner completed with following wa | arning:   |
|----------|--------------------------------------------------|-----------|
| <u> </u> | scanner is not registrated                       |           |
|          | file not found: C:\Software\Human Solutions\A    | nthroScan |
|          | 2014-06-13-Doku\Scanner\Active\psr-transform     | ation.csv |
|          |                                                  |           |
| 🖌 керо   | nt this warning any longer:                      |           |

#### System warmup

For best results the sensors need an amount of time to reach steady state of operation. To achieve this, select "PrimeSense – Scan Wizard" under "Remote Control" in the Main Menu. All sensors are now in active operation and warmup procedure is in progress. Let the scanner work in this state for approx.. 60 minutes. Then continue with any operation. Let then Scan Wizard active while scanning and registration to keep the warming state.

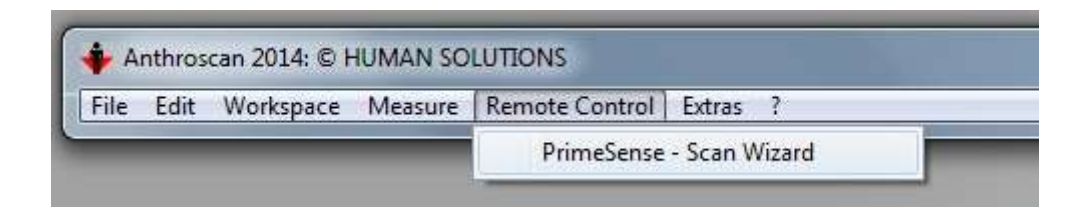

#### **Register / Calibrate the scanner**

Register/Calibrate procedure will be started as follows:

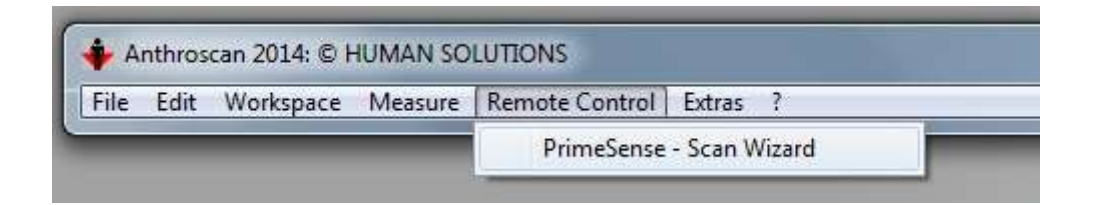

Select "PrimeSense – Scan Wizard" under "Remote Control" in the Main Menu. The "Scan Wizard" opens up.

| Scan Wizard                         |                                                                                                    | 23 |
|-------------------------------------|----------------------------------------------------------------------------------------------------|----|
| HUMAN<br>SOLUTIONS<br>ASSYST<br>AVM | Welcome to the Anthroscan - Scan Wizard<br>Please specify the directory of your scan repository.<br>(all files related to this scan-session will be stored in this directory)<br>The full directory name will be: |    |
|                                     | C:\Daten\2015\7\001-20150211-004                                                                                                    |    |
|                                     | 001-20150211-004                                                                                                    |    |
| Hardware Setup                      | < Back Next >                                                                                                    |    |

| 🛊 Scan Wizard                         |                                                                                                    | × |
|---------------------------------------|----------------------------------------------------------------------------------------------------|---|
| HUMAN<br>Solutions<br>Asyst<br>Avm    | Welcome to the Anthroscan - Scan Wizard<br>Please specify the directory of your scan repository.<br>(all files related to this scan-session will be stored in this directory)<br>The full directory name will be: |   |
| Setup System                          | D:\Data\2015\7\001-20150211-004                                                                                                    |   |
| Reset System                          |                                                                                                    | ş |
| Calibrate/Register<br>Scan Background | 1-20150211-004                                                                                                    |   |
| Hardware Setup                        | < Back Next >                                                                                                    |   |

Please select "Hardware Setup" and then "Calibrate/Register". The "Calibration Wizard" starts immediately.

The calibration requires scanning of the calibration chain on three different positions within the scan area. The "Calibration Wizard" guides the user through the necessary steps.

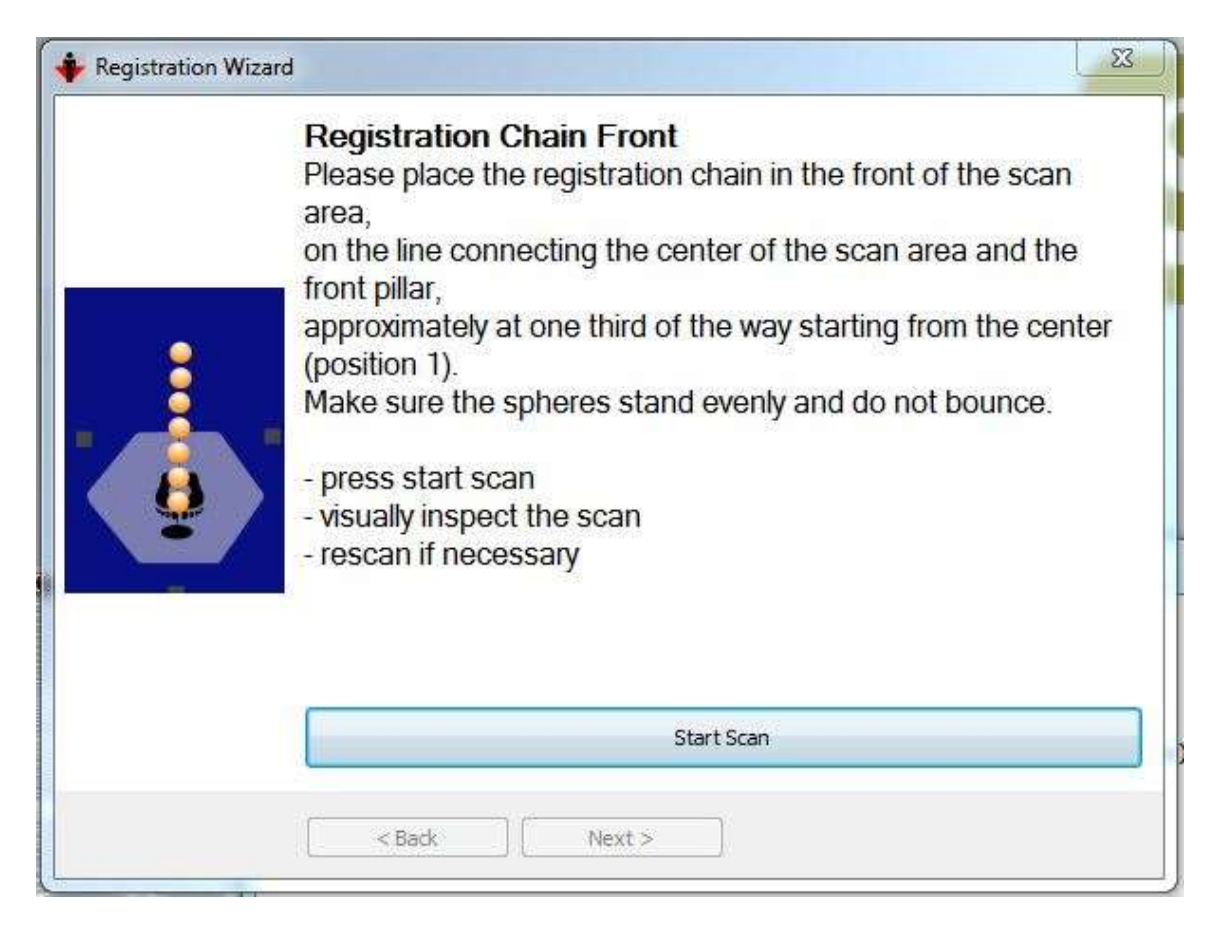

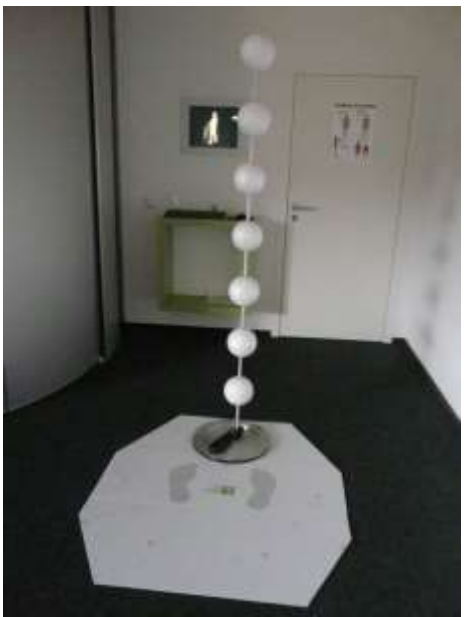

In the first step the calibration chain needs to be placed into the front position of the scan area. The button "Start Scan" starts the data acquisition.

| Registration Wizard | 1 23                                                                                                    |
|---------------------|----------------------------------------------------------------------------------------------------|
|                     | Registration Chain Front<br>Please place the registration chain in the front of the scan<br>area,<br>on the line connecting the center of the scan area and the<br>front pillar,<br>approximately at one third of the way starting from the center<br>(position 1).<br>Make sure the spheres stand evenly and do not bounce.<br>- press start scan<br>- visually inspect the scan<br>- rescan if necessary |
|                     | Rescan                                                                                                    |
|                     | <back next=""></back>                                                                                                    |

Proceed to the next step with "Next"

Please follow the instructions for the left and right position.

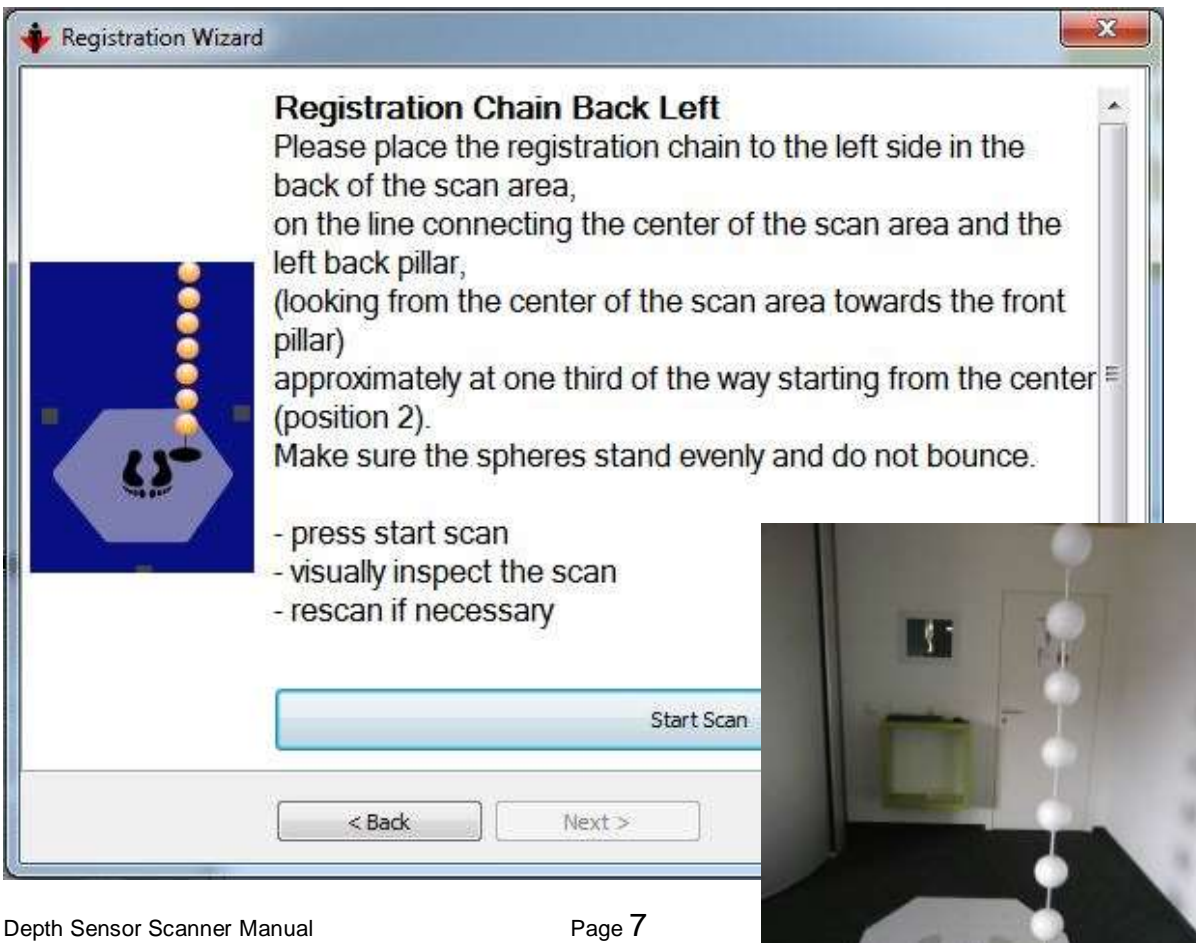

| ne      |
|---------|
| nt      |
| enter ≣ |
|         |
|         |
|         |
|         |
|         |

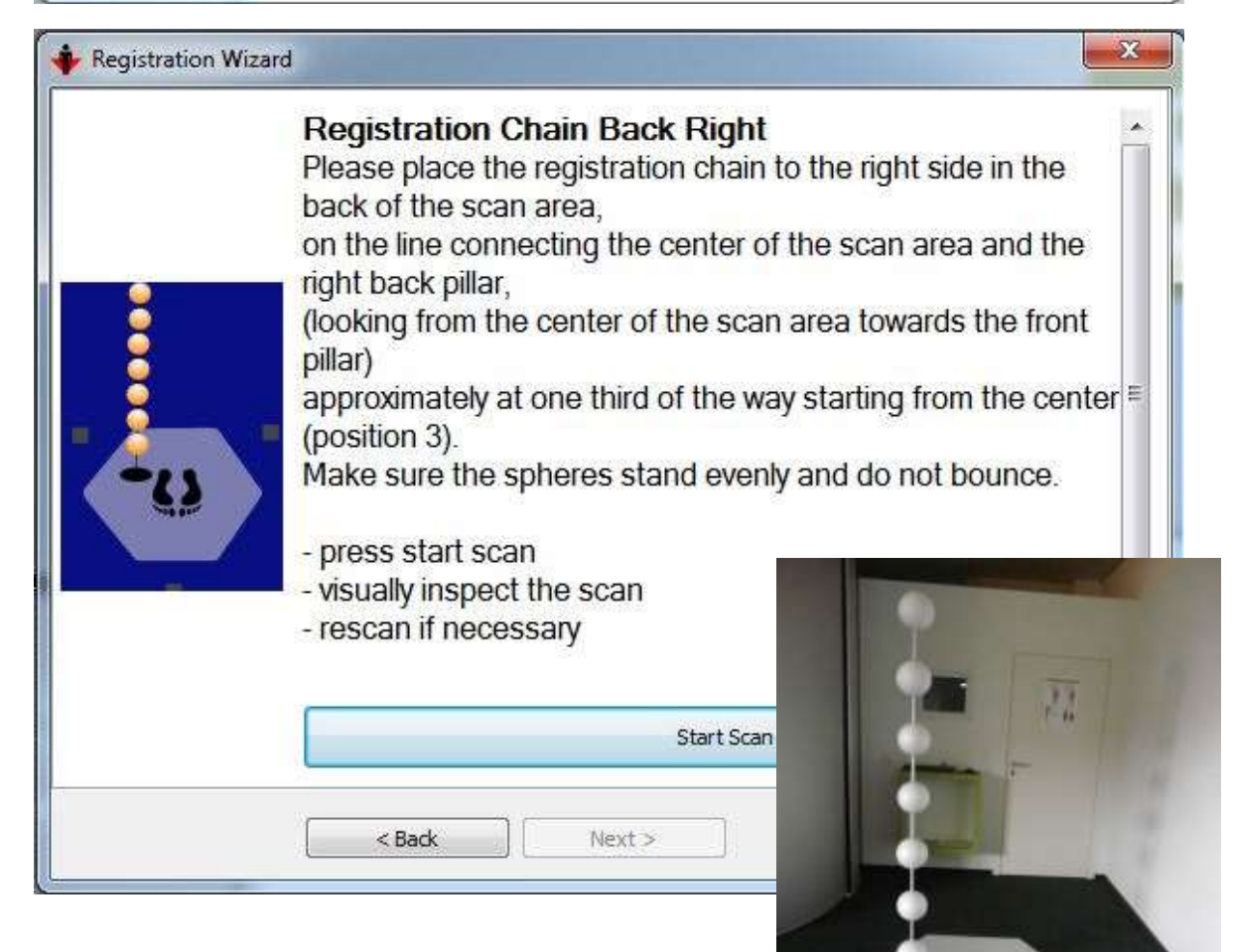

| 🔶 Registration Wizard |                                                                                                    |
|-----------------------|----------------------------------------------------------------------------------------------------|
|                       | Registration Chain Back Right<br>Please place the registration chain to the right side in the<br>back of the scan area,<br>on the line connecting the center of the scan area and the<br>right back pillar,<br>(looking from the center of the scan area towards the front<br>pillar)<br>approximately at one third of the way starting from the center<br>(position 3).<br>Make sure the spheres stand evenly and do not bounce.<br>- press start scan<br>- visually inspect the scan<br>- rescan if necessary |
| <b>*</b>              | Rescan                                                                                                    |
|                       | <back next=""></back>                                                                                                    |
| Registration Wizard   |                                                                                                    |
| E<br>R<br>- <br>-1    | mpty Scanner<br>emove everything from the scanning area.<br>press start scan<br>risually inspect the scan<br>escan if necessary                                                                                                    |

As a final step the calibration chain needs to be removed and the empty scan area will be scanned.

Next >

Start Scan

< Back

| 🔶 Registration Wizard | ×                                                                                                    |
|-----------------------|----------------------------------------------------------------------------------------------------|
|                       | Empty Scanner<br>Remove everything from the scanning area.<br>- press start scan<br>- visually inspect the scan<br>- rescan if necessary |
|                       | Rescan                                                                                                    |
|                       | <back next=""> Finish</back>                                                                                                    |

Registration / Calibration process will be concluded by clicking on "Finish". A message window informs about the result.

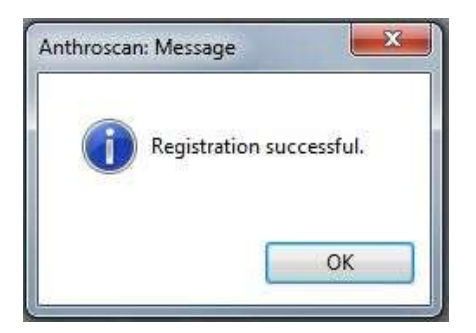

The calibration procedure needs to be performed, every time the scanner has been moved from its original position.

After the calibration process has been finished successfully, the result is shown in the Standard View window as follows.

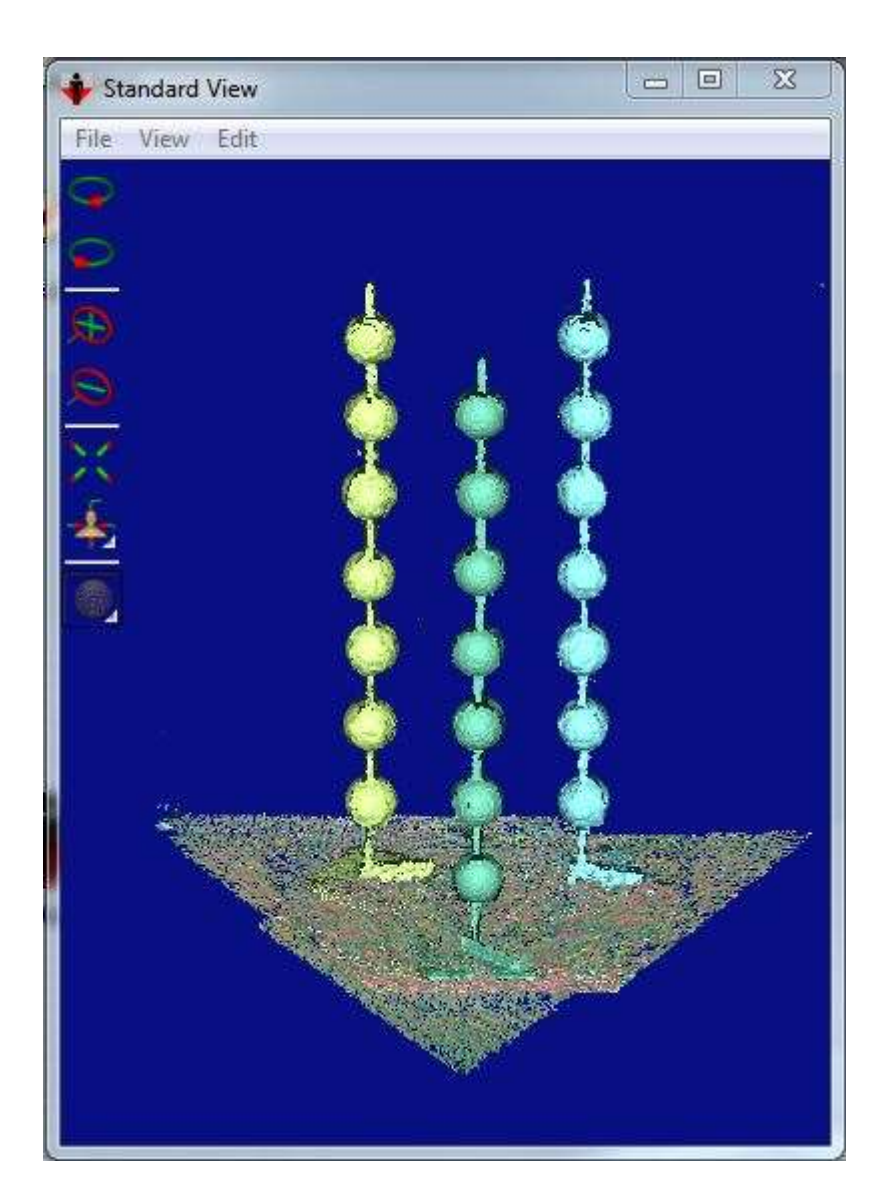

The scanner is now ready for body scans.

### **Body Scanning Process**

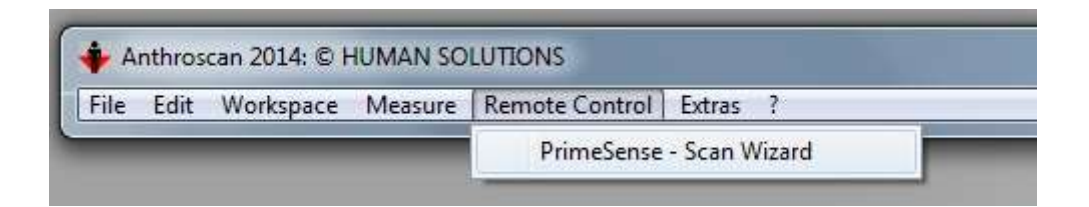

To start the Scan Wizard select "Remote Control" - "PrimeSense - Scan Wizard".

Please enter the folder name for the scan to be made. This can be customer name, Subject ID etc.

| Scan Wizard                         |                                                                                                    | 53 |
|-------------------------------------|----------------------------------------------------------------------------------------------------|----|
| HUMAN<br>SOLUTIONS<br>ASSYST<br>AVM | Welcome to the Anthroscan - Scan Wizard<br>Please specify the directory of your scan repository.<br>(all files related to this scan-session will be stored in this directory)<br>The full directory name will be: |    |
|                                     | C:\Daten\2015\7\001-20150211-004                                                                                                    |    |
|                                     | 001-20150211-004                                                                                                    |    |
| Hardware Setup                      | < Back Next >                                                                                                    |    |

By default the saving path is defined as C:\Software\Human Solutions\Scanner\PrimeSense\Data\[YEAR]\[WEEK]. ??To change this path, ANTHROSCAN needs to be started in "Service Mode"??

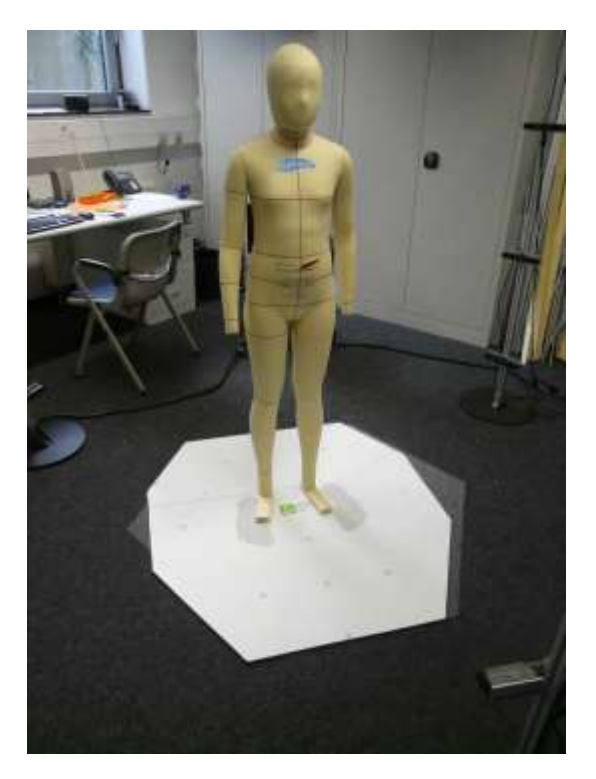

The person enters the scan area and follows the instructions given by the operator based on the "Scan Wizard" briefing.

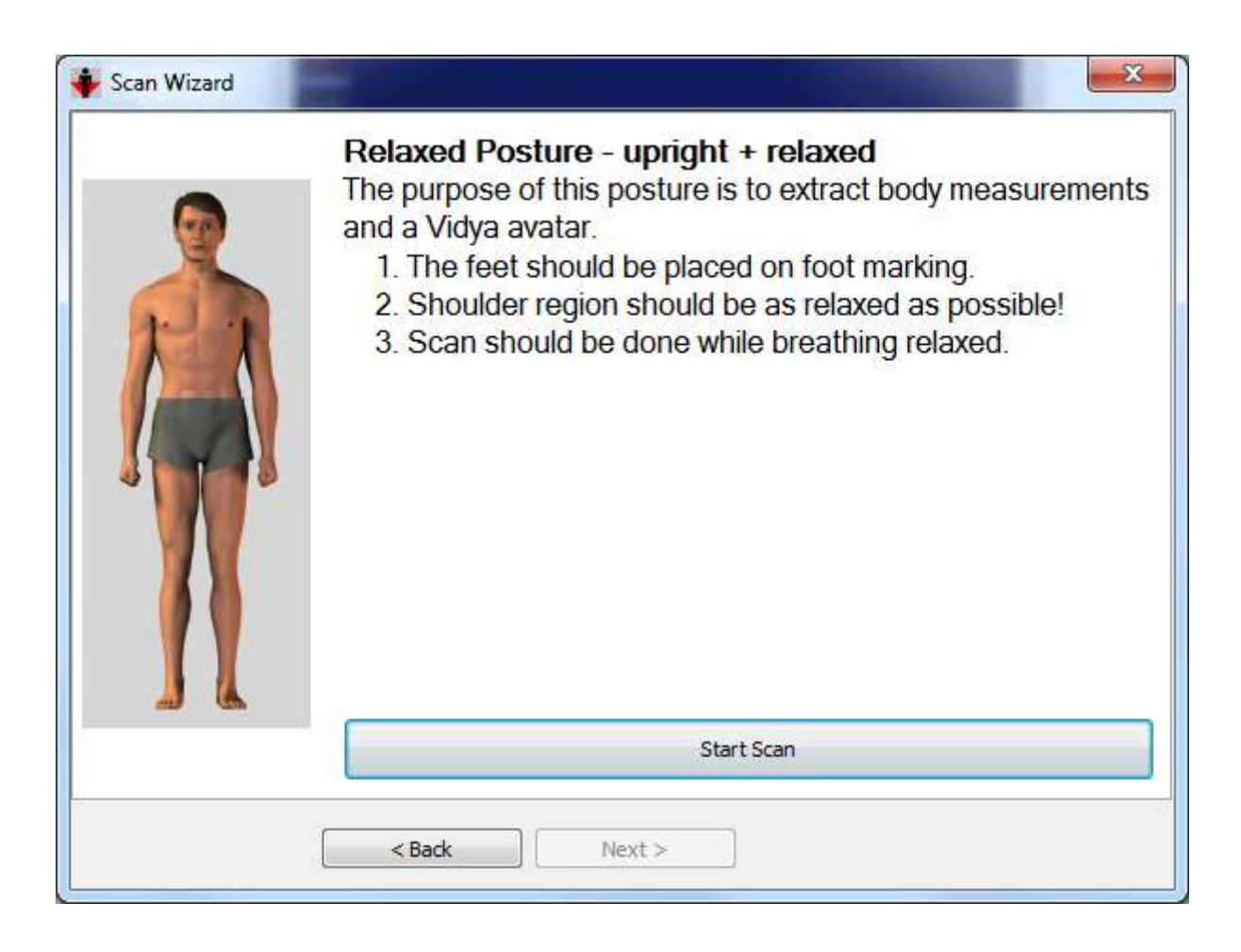

To start the scan, click on "Start Scan" ..

The scan process is finished after a few seconds,

|                                       | Anthroscan  |        |
|---------------------------------------|-------------|--------|
| · · · · · · · · · · · · · · · · · · · | Please wait |        |
| canning is finished.                  | Į,          |        |
|                                       |             | Canad  |
| 1                                     |             | Cancel |

and is followed by choosing the kind of avatar to be created (0= unisex, 1= female, 2=male)

| <ol> <li>female,</li> <li>male.</li> <li>If you want to use a unisex setup, et</li> </ol> |         |
|-------------------------------------------------------------------------------------------|---------|
| If you want to use a unisex setup, e                                                      |         |
| (defender o)                                                                              | nter "0 |
| (derault: 0)                                                                              |         |
| 1                                                                                         |         |

Depth Sensor Scanner Manual

then the automatic scanatar generation starts and takes approximately 30-40 seconds. Please be patient, even if Windows is displaying ANTHROSCAN is "not responding".

After the avatar has been created and displayed on the screen, the scan can be measured and further processed. This procedure is commonly used for all scanner types and described in ANTHROSCAN manual. The manual can be opened by pressing <F1>.

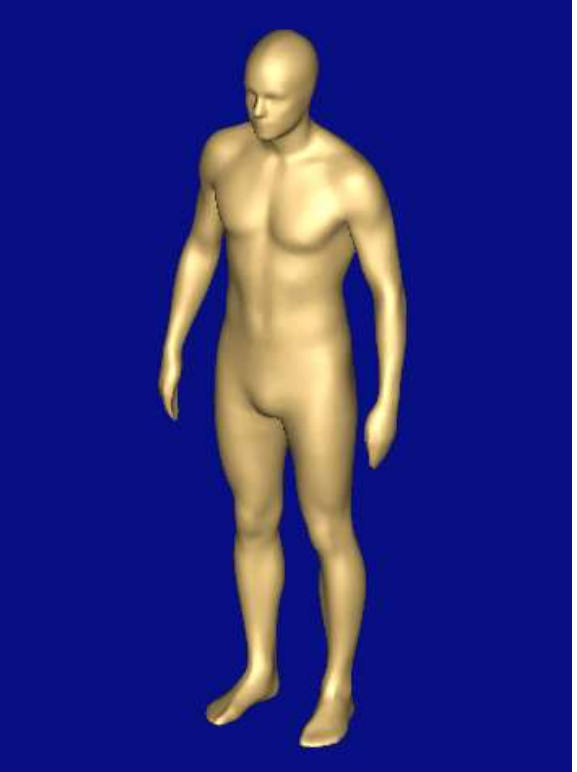